## Accessing the 2500P-ECC1 CAMP Server Statistics CAMP Server Statistics were added in FIrmware Version 2.05

Use your browser to access the 2500P-ECC1 Web Page by entering the IP address of the ECC1 Module in the URL box.

| $(\bigcirc) \bigcirc 8 172.18.74.30/ \checkmark \bigcirc - 1 \rightarrow 8 \text{ Google} \times$            | $\bigcirc \bigcirc \bigcirc \bigcirc$ |
|----------------------------------------------------------------------------------------------------|---------------------------------------|
| File Edit View Favorites Tools Help                                                                          |                                       |
| 👷 🖻 Suggested Sites 👻 🖉 PDF Named Destinations 猪 Web Email Access 耳 Control Technology, Inc 📓 Dictionary.com | "                                     |
| +You <b>Search</b> Images Maps Play YouTube News Gmail Drive Calendar More -                                 | ^                                     |
|                                                                                                    |                                       |
|                                                                                                    |                                       |
|                                                                                                    |                                       |
|                                                                                                    |                                       |
|                                                                                                    |                                       |
|                                                                                                    |                                       |
|                                                                                                    |                                       |
| (-0001)                                                                                                    |                                       |
|                                                                                                    |                                       |
|                                                                                                    |                                       |
|                                                                                                    |                                       |
|                                                                                                    |                                       |
| Google Search I'm Feeling Lucky                                                                              |                                       |
|                                                                                                    | ~                                     |
| <                                                                                                    | >                                     |

When the main web page is displayed, select the CAMP Server Statistics

|                                                                       | 2500P-ECC1 Ethernet Communications                                                                                                    |
|-----------------------------------------------------------------------|----------------------------------------------------------------------------------------------------|
|                                                                       | Coprocessor                                                                                                    |
| Wed Apr 17 10:34:06<br>EDT 2013                                       | Main Menu                                                                                                    |
| Event Log                                                             | Welcome to the 2500P- ECC1 Web Server.<br>This facility allows you to view the event log and module information. In addition, it provides a direct link to the CTI product support website. |
| Product Information <u>TCP/IP Statistics</u> Ethernet Port Statistics | <u>Event Log</u><br>This page displays the module event log, which records significant events that occur during the<br>startup and operation of the module.                                 |
| Active Communication<br>Sessions                                      | <u>Product Information</u><br>This page contains information about the module hardware, firmware, and configuration, required<br>when contacting CTI customer support.                      |
| Communication Sessions<br>History                                     | TCP/IP Statistics<br>This page contains information about the TCP/IP configuration and status.                                                                                              |
| Host Controller Data Cache<br>Statistics                              | Ethernet Port Statistics<br>This page contains the Ethernet port status information and operational statistics.                                                                             |
| Switch Statistics                                                     | Active Communication Sessions<br>This proce contains information about TCP and UDP communications sessions currently active                                                                 |
| CAMP Server Statistics                                                | <b>Communication Sessions History</b><br>This page contains a log of previously active communication sessions.                                                                              |

When the page is displayed, errors will be displayed at the bottom. If unsupported task codes have been received, the request count and the most recent unsupported task codes received will be shown.

|                                   | 2500P-ECC1 Ethernet Communic                                                                                                    | ations  |
|-----------------------------------|----------------------------------------------------------------------------------------------------|---------|
|                                   | Coprocessor                                                                                                    |         |
| Wed Apr 17 10:31:32 EDT           | CAMP Server Statistics                                                                                                    |         |
| Main Menu                         | Clear Counters Refresh                                                                                                    |         |
| Event Log                         |                                                                                                    |         |
| Product Information               | 2500F-ECC1 CAMP Server: Enabled Time: Wed Apr 17, 2013 09:30<br>Last Cleared: Wed Apr 17, 2013 09:27<br>IP Address:172.018.074.030<br>Multicast Listening Address:000.000.000 | :38.822 |
| TCP/IP Statistics                 | Transport Statistics                                                                                                    |         |
| Ethernet Port Statistics          | TCP statistics 16<br>TCP Maximum Connections Supported                                                                                                    |         |
| Active Communication<br>Sessions  | UDP Statistics<br>UDP Unicast/Multicast Requests Received                                                                                                    |         |
| Communication Sessions<br>History | Protocol Statistics<br>CAMP                                                                                                    |         |
| Host Controller Data Cache        | CAMP Data Transfer Requests Received                                                                                                    |         |
| Statistics                        | CAMP Data Transfer Error Replies                                                                                                    |         |
| Error Code Descriptions           | Packed Task Code CAMP Error Replies                                                                                                    |         |
| Switch Statistics                 | CAMP Unacknowledged Write Requests Received 0<br>CAMP Unacknowledged Write Processing Errors 0<br>CAMP Unacknowledged Write Last Error Code 00                                |         |
| CAMP Server Statistics            | NITP (Raw Task Codes)<br>Raw Task Code Requests                                                                                                    |         |
| Product Support                   | Raw Task Code Replies                                                                                                    |         |
|                                   | Error Statistics<br>CAMP Operational Errors                                                                                                    |         |
|                                   | CAMP AC: Unable to Read from Address                                                                                                    |         |
|                                   | CAMP C6: Data Not Available                                                                                                    |         |
|                                   | CAMP DE: Host Link Lost, cannot get data 0<br>CAMP Other Failures: 0                                                                                                    |         |
|                                   | Task Code Errors<br>02 - Address Out of Range Errors                                                                                                    |         |
|                                   | 4F - Invalid DT for Operation Errors                                                                                                    |         |
|                                   | 04 - Unsupported Task Code Errors 2                                                                                                    |         |
|                                   | Most Recent Unsupported Task Codes: 33 30                                                                                                    |         |

Save the web page to a file as html (File/Save As) and email to your CTI support representative.

| Organize - New folder      |                   |                                            |                             |                      | 0    |
|----------------------------|-------------------|--------------------------------------------|-----------------------------|----------------------|------|
| ↓ Favorites ■ Desktop      | 1                 | Documents library<br>ECC1 Diagnostic Pages |                             | Arrange by: Folder - |      |
| Downloads<br>Recent Places | E                 | Name                                       | No items match your search. | Date modified        | Туре |
| Libraries CTI Software     |                   |                                            |                             |                      |      |
| Documents                  |                   |                                            |                             |                      |      |
| 🕹 Music                    |                   |                                            |                             |                      |      |
| S Pictures                 |                   |                                            |                             |                      |      |
| Screen Captures            |                   |                                            |                             |                      |      |
| Judeos                     |                   |                                            |                             |                      |      |
| Computer                   |                   |                                            | III                         |                      |      |
| File name: CAMP Ser        | ver Statistics.ht | m                                          |                             |                      | 8    |
|                            |                   |                                            |                             |                      |      |